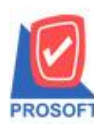

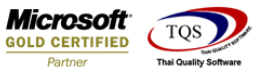

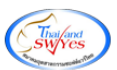

# ระบบ Accounts Payable

รายงานตั้งเจ้าหนี้อื่นๆ สามารถ Design Column เพิ่มเลขที่อนุมัติใบสั่งซื้อได้

1.เข้าที่ระบบ Accounts Payable > AP Reports > ตั้งเจ้าหนี้อื่นๆ

| Prosoft WINSpeed : บริษัท ด้วอย่าง จำกิด <สำนักงาน ใหญ>                                                                                                    |                                                                                                    |
|----------------------------------------------------------------------------------------------------|----------------------------------------------------------------------------------------------------|
| File Tools Help                                                                                                    |                                                                                                    |
| 19 🗊 🇱 🗟 🎥 🔍 👗 🗘 🚍 🏭 🏥 ? 🙂                                                                                                    |                                                                                                    |
| Prosoft<br>WINSpeed                                                                                                    |                                                                                                    |
| Enders and a structure in the interval of the interval of | Database: dowin_demo_cor Server: IHAMMAHIN-PCASUL2L<br>Branch: afrannul.mgi<br>Login: win_mai<br>Version: 10.0.0858 Buld on 2017-08-28 08:30 |
| Ready                                                                                                    |                                                                                                    |
|                                                                                                    |                                                                                                    |

## 2.เลือก Range ที่ต้องการดูรายงาน > OK

| Report Tool View Window Help         В         В <th< th=""><th>🐧 - [รายงานตั้งเจ้าหนี้อื่นๆ]</th><th></th><th>_ O X</th></th<>                                                                                                    | 🐧 - [รายงานตั้งเจ้าหนี้อื่นๆ]                                                                                |                                                                                                   | _ O X                  |
|----------------------------------------------------------------------------------------------------|----------------------------------------------------------------------------------------------------|---------------------------------------------------------------------------------------------------|------------------------|
| Image: Second Second Seco | Report Tool View Wi                                                                                          | indow Help                                                                                        | _ 8 ×                  |
| DEMO         บริษัท ด้วอย่าง จำกัด           รายงานตั้งเจ้าหนีอื่นๆ         รายงานตั้งเจ้าหนีอื่นๆ           พิมท์วันที่: 30 สิงหาคม 2560 เวลา: 1         สายงานตั้งเจ้าหนีอนๆ           พิมท์วันที่: 30 สิงหาคม 2560 เวลา: 1         สายงานตั้งเจ้าหนีอนๆ           พิมท์วันที่: 30 สิงหาคม 2560 เวลา: 1         สายงานตั้งเจ้าหนีอนจง           วันที่อกลาร         เลขที่เอกลาร           รายงานแบบ         นงกแจง           Date Options         โอสมอายาระดอาการ           รายสา่าใช้ข่าย         รื่อค่าใช้ป                                                                                                    | 🛛 🔍 🍇 🍜 🧞 🔽 📲 🐧                                                                                              | 🛐 🔣 💥 📥 🔡 🗊 😰 kÞ 💠 💠 🖓 階 🚍 🗔 🗖 🗙 Resize: 100                                                      | )% ▼ Zoom: 100% ▼      |
| จากรหท         30/08/2560         ค. ลง         30/08/2560         ค.           จากเรลรที่เอกสาร         วัง         マ         จากรหัสเจ้าหนี้         จัง         マ           จากรหัส Job         จัง         マ         จากรหัส Job         จัง         マ           จากรหัส Job         จัง         マ         จัง         マ           จากรหัส Job         จัง         マ         จัง         マ           จากรหัสท่าใช้ส่วย         จัง         マ         จัง         マ           จากรหัสพนักงาม         จัง         จ         จัง         マ           จากรหัสพนักงาม         จัง         จ         จัง         จ           สามระเภทเจ้าหนี         จัง         จัง         จ         จ           จากรหัสพนักงาม         จัง         จัง         จ         จ           สามระเมาะ         จัง         จัง         จ         จ           สามระเมาะ         จัง         จัง         จ         จ           สามระ         จัง         จัง         จ         จ           สามระ         จัง         จัง         จ         จ           สามระ         จัง         จัง         จ         จ           สามระ <td< td=""><td>DEMO<br/>พิมท์วินที่: 30 สิงหาคม 2560 เวลา:<br/>วินที่เอกสาร เอษที่เอกสาร<br/>รทัสค่าใช้ข้าย ชื่อค่าไป<br/>Ready</td><td>บริษัท ด้วอย่าง จำกัด<br/>รายงานตั้งเจ้าหนีอื่นๆ<br/>Report Options รายงานแว้นที่เอาสาร<br/>รายงานนบ</td><td>ริน) เงินมัดจำ<br/>จำนว</td></td<>                                                                                                    | DEMO<br>พิมท์วินที่: 30 สิงหาคม 2560 เวลา:<br>วินที่เอกสาร เอษที่เอกสาร<br>รทัสค่าใช้ข้าย ชื่อค่าไป<br>Ready | บริษัท ด้วอย่าง จำกัด<br>รายงานตั้งเจ้าหนีอื่นๆ<br>Report Options รายงานแว้นที่เอาสาร<br>รายงานนบ | ริน) เงินมัดจำ<br>จำนว |

1

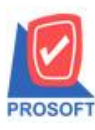

# บริษัท โปรซอฟท์ คอมเทค จำกัด

้. 2571/1ซอฟท์แวร์รีสอร์ท ถนนรามคำแหงแขวงหัวหมากเขตบางกะปิกรุงเทพฯ 10240 โทรศัพท์: 0-2739-5900 (อัตโนมัติ) โทรสาร: 0-2739-5910, 0-2739-5940 http://www.prosoft.co.th

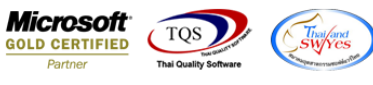

#### 3.เลือก Icon Design

| 3 | - [รายงาเ    | ิ่งเจ้าเ   | านี้อื่น | ๆ - เรีย   | പംതി    | มวันท์   | ว <b>้เอก</b> สาฯ | ร (แบ  | บแจก  | แจง) | ] | -     | -      | -       |              |                  |               |                  |              |         |         |        |   |      | )>     | S    |
|---|--------------|------------|----------|------------|---------|----------|-------------------|--------|-------|------|---|-------|--------|---------|--------------|------------------|---------------|------------------|--------------|---------|---------|--------|---|------|--------|------|
|   | Report       | Tool       | View     | Wind       | ow      | Help     |                   |        |       |      |   |       |        |         |              |                  |               |                  |              |         |         |        |   |      | - 8    | ×    |
|   | ک 🔬          | · 🔗        | 7 🛙      | 8 🔞        |         | <b>X</b> | # 49              | 1      |       | 4    | ₽ | \$    | ¢      | <≯      | ٩.           |                  | 00            |                  | ×            | Resi    | ize: 1  | 00%    | - | Zoom | 100%   |      |
| Ē |              |            |          |            |         |          | _                 | _      |       |      |   | _     |        |         |              | _                |               |                  |              |         |         |        |   | _    |        | -    |
|   | DEMO         | D          |          |            |         |          |                   |        |       |      | 5 | ายงาา | แต้้งเ | จ้าหนึ่ | บริ<br>อื่นๆ | ษัท ดี<br>- เรีย | ຳວອຍ່<br>າຕາມ | าง จำ<br>วันที่เ | กัด<br>เอกสา | 15 (111 | าบแจ    | กแจง)  |   |      |        | -    |
|   | พิมพ์วันที่: | 30 สิงหาค  | N 2560   | ເວລາ: 10   | 05      |          |                   | Ă      |       |      |   |       |        | จา      | กวันที       | 01/01            | /2560         | 0 đN 3           | 1/12/2       | 560     |         |        |   |      |        | _    |
|   | วันที่เอกสา  | าร เลขท์   | ใเอกสาร  | 1          | าขที่ไป | มกำกับ   | ชื่อเส            | าหนี   |       |      |   |       |        |         |              | จำ               | นวนเ          | งีน              | a'r          | นลดปี   | ิล (เป็ | นเงิน) |   | 13   | นมัดจำ |      |
|   | รทัส         | ท่าใช้จ่าย | จั       | อค่าใช้จ่า | 8       |          |                   |        |       |      |   | ก่า   | อริบ   | ายราย   | การ          |                  |               |                  | 1            | lob     |         |        |   |      | จาเ    | 13.  |
|   | 11/01/256    | AP6        | 001-000  | 01 A       | P600    | 1-0000:  | เคุณ              | ดำรง เ | ลงไว้ |      |   |       |        |         |              |                  | 300           | .00              |              |         |         |        |   |      |        |      |
|   | 003          |            | ค่า      | าโทรศัพ    | ที่     |          |                   |        |       |      |   |       |        |         |              |                  |               |                  |              |         |         |        |   |      |        | 3(   |
|   |              | 5          | าม       | 1          |         | ราย      | การ               |        |       |      |   |       | รวม    | แงิน    |              |                  |               |                  |              |         |         |        |   |      |        | 3(   |
|   | 11/01/256    | AP6        | 001-000  | 02 A       | P600    | 1-0000   | 2 คุณ             | ดำรง เ | ลงไว้ |      |   |       |        |         |              | 1                | 1,000         | .00              |              |         |         |        |   |      |        | _    |
|   | 004          |            | ค่       | าวัสดุสิ้น | เปลือง  | 1        |                   |        |       |      |   |       |        |         |              |                  |               |                  |              |         |         |        |   |      | 11     | ,0(  |
|   |              | 2          | าม       | 1          |         | ราย      | การ               |        |       |      |   |       | รวม    | แงิน    |              |                  |               |                  |              |         |         |        |   |      | 11     | .,ot |
|   | 11/01/2560   | AP6        | 001-000  | 03 A       | P600    | 1-0000   | ง นาย             | แล้วใ  | จดี   |      |   |       |        |         |              |                  | 500           | .00              |              |         |         |        |   |      |        | _    |
|   | 005          |            | ค่       | าขนส่ง     |         |          |                   |        |       |      |   |       |        |         |              |                  |               |                  |              |         |         |        |   |      |        | 5(   |

### 4.คลิกขวา เลือก Add > Column

| 💁 - [s   | - [รายงานตั้งเจ้าหนี้อื่นๆ - เรียงตามวันที่เอกสาร (แบบแจกแจง)]                       |                  |                          |         |                |       |       |                                                                        |           |                  |      |              |
|----------|--------------------------------------------------------------------------------------|------------------|--------------------------|---------|----------------|-------|-------|------------------------------------------------------------------------|-----------|------------------|------|--------------|
| 🔳 Ta     | ble Exit                                                                             |                  |                          |         |                |       |       |                                                                        |           |                  |      | - 8 ×        |
| 3-       | 🔳 A `                                                                                | ヽ ½ 🎏 🖾          | l 🔞 '                    | 9 🔯     | 않 책 학 책        | i 📅 🖽 | 1     | <b>Q+</b>                                                              |           | Resize: 100%     | • Z  | loom: 100% 💽 |
|          |                                                                                      |                  |                          |         |                |       |       |                                                                        |           |                  |      |              |
|          |                                                                                      |                  |                          |         |                |       |       |                                                                        |           |                  |      |              |
|          | -ช<br>บริษัท ตัวอย่าง จำกัด                                                          |                  |                          |         |                |       |       |                                                                        |           |                  |      |              |
| 2        | 3 มาการของ จากการ<br>2 มี รายงานตั้งเข้าหนี้อื่นๆ - เรียงตามวันที่เอกสาร (แหนแจกแจง) |                  |                          |         |                |       |       |                                                                        |           |                  |      |              |
|          | จากวันที่ อน/อน/2560 ถึง 31/12/2560                                                  |                  |                          |         |                |       |       |                                                                        |           |                  |      |              |
| 3        | Insert row                                                                           |                  |                          |         |                |       |       |                                                                        |           |                  |      |              |
|          | พิมพ์วันที่: 30                                                                      | สิงหาคม 2560 เวล | 1: 10:05                 | Ad      | d              | +     | Add T | Table                                                                  |           |                  |      |              |
|          | วันที่เอกสาร                                                                         | เลขที่เอกสาร     | เลขที่ใ                  | Ed      | it             |       | Text  |                                                                        |           | ส่วนลดบิล (เป็นเ | งิน) | เงินมัดจํ    |
| 5        | รทัสค่าใ                                                                             | ใช้จ่าย ชื่อค่า  | ใช้จ่าย                  | De      | lete           |       | Line  |                                                                        |           | Job              |      | จ้           |
|          | 11/01/2560                                                                           | AP6001-00001     | AP600                    | De      | sign Report    |       | Comp  | pute                                                                   |           |                  |      |              |
|          | 003                                                                                  | ค่าโท            | รศัพท์                   | Δ1      | an Object      |       | Colur | mn                                                                     |           |                  |      |              |
| 7        |                                                                                      | รวม              | 1                        | All     | gn Object      |       | Pictu | re <sigr< td=""><td>nature&gt;</td><td></td><td></td><td></td></sigr<> | nature>   |                  |      |              |
|          | 11/01/2560                                                                           | AP6001-00002     | AP600                    | 1-00002 | คุณ ดำรง คงไว้ | Š     |       |                                                                        | 11,000.00 |                  |      |              |
| 8        | 004                                                                                  | ค่าวัส           | เคสินเปลือ               | 1       |                |       |       |                                                                        |           |                  |      |              |
| 9        |                                                                                      | รวม              | 1                        | รายการ  |                |       |       | รวมเงิน                                                                |           |                  |      | ;            |
|          | 11/01/2560                                                                           | AP6001-00003     | AP600                    | 1-00003 | นาย แก้ว ใจดี  |       |       |                                                                        | 500.00    |                  |      |              |
| 10       | 005                                                                                  | คาขน             | สง                       | _       |                |       |       |                                                                        |           |                  |      |              |
|          |                                                                                      | รวม              | 1                        | รายการ  |                |       |       | รวมเงิน                                                                |           |                  |      |              |
|          | 11/01/2560                                                                           | AP6001-00004     | AP600                    | 1-00004 | คณ ดารง คงใ    | 5     |       |                                                                        | 1,500.00  |                  |      |              |
| Page 1   | 1 004                                                                                | late point atta  | e austria                |         | 1              |       |       |                                                                        | 1         |                  |      |              |
| Page: 1/ | /3                                                                                   | dr_poinv_othe    | เดสิบบปลือ<br>er_explain | •       | 1              |       |       |                                                                        | 1         |                  |      |              |

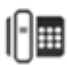

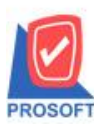

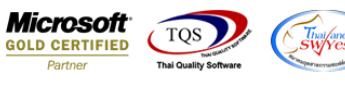

5. เลือก Column approvepo :! ปรับรูปแบบตัวอักษรตามต้องการ แล้ว Click OK

| 💁 - [รา          | ายงานตั้งเจ้าห                                                            | หนี้อื่นๆ - เรีย                                       | งตามวันที่เอกสา                           | าร (แบบแจก                                                                                                    | າແຈง)]                                   |                 |           |                          |            |      |                 |
|------------------|---------------------------------------------------------------------------|--------------------------------------------------------|-------------------------------------------|----------------------------------------------------------------------------------------------------|------------------------------------------|-----------------|-----------|--------------------------|------------|------|-----------------|
| I. Tab           | le Exit                                                                   |                                                        |                                           |                                                                                                    |                                          |                 |           |                          |            |      | - 8 ×           |
|                  | ■   A \<br>.!!                                                            | * È Se<br>Luii<br>เลือก<br>Band<br>จัดวา<br>ชอบ        | lect Column<br>Column<br>header<br>Center | acccode : l<br>accname : l<br>accname : l<br>aconame : l<br>aconame : l<br>advnamnt : u<br>approvepo :<br>billaftrdiscarr | <br>g:!<br>เงินมัดจำ<br>!<br>nnt:เงินก่อ | <u>ค</u> ารา่อ. |           |                          | 100%       | ▼ Zo | om: 100% -      |
| 4<br>5<br>6<br>7 | ทมทรมท: 30 สง<br>วันที่เอกสาร เ<br>รหัสค่าใช้<br><u>11/01/2560</u><br>003 | งหาคม 3 Style<br>เลขที่เอ กร้าง<br>เจ้าอ สูง<br>AP6001 | Edit                                      | docudate : रे                                                                                                    | la:!<br>เ็นที่เอกหาข<br>สี T             | ext <b>ຄ</b> ັງ | <br>asina | สีพื้น                   | a (เป็นเรื | ້ານ) | เงินบัดจ์<br>จ๋ |
|                  | 11/01/2560                                                                | AP6001                                                 |                                           | _                                                                                                    |                                          |                 | 1.1       | พหหล่องบรองส (Transparen |            |      |                 |
| 8                | 004                                                                       | ค่าวัสดุ                                               | สิ้นเปลือง                                |                                                                                                    |                                          |                 |           |                          |            |      |                 |
|                  |                                                                           | รวม                                                    | 1 รายการ                                  |                                                                                                    |                                          | รวม             | เงิน      |                          |            |      | :               |
|                  | 11/01/2560                                                                | AP6001-00003                                           | AP6001-00003                              | นาย แก้ว ใจดี                                                                                                    |                                          |                 |           | 500.00                   |            |      |                 |
| 10               | 005                                                                       | ค่าขนล่                                                | 1                                         |                                                                                                    |                                          |                 | _         |                          |            | _    |                 |
|                  |                                                                           | รวม                                                    | 1 รายการ                                  |                                                                                                    |                                          | รวม             | เงิน      |                          |            |      |                 |
| 1                | 11/01/2560                                                                | AP6001-00004                                           | AP6001-00004                              | ลุณ ดำรง คงไ                                                                                                    | Š                                        |                 |           | 1,500.00                 |            |      |                 |
|                  | 004                                                                       | ด่าาัสด                                                | สินแปล้อง                                 |                                                                                                    |                                          |                 |           |                          |            |      |                 |
| Page: 1/3        | 3                                                                         | dr_poinv_other_                                        | explain                                   |                                                                                                    |                                          |                 |           |                          | _          |      | _//             |

### 6. เลือก Exit เพื่อออกจาก โหมด Design

| 3          | - ['  | รายงา                                                      | นตั้งเ       | อ้าหนี้ร่ | วันๆ - เรี | ยงตาม    | เว้นที่  | เอกสา       | าร (แบบ    | แจก     | แจง)]        | -    | -       | -                |                 | _             |          |              |
|------------|-------|------------------------------------------------------------|--------------|-----------|------------|----------|----------|-------------|------------|---------|--------------|------|---------|------------------|-----------------|---------------|----------|--------------|
|            | Та    | able                                                       | Exit         |           |            |          |          |             |            |         |              |      |         |                  |                 |               |          | - & ×        |
|            | ⊒⊏    |                                                            | Α            | \ %       | · 🏗 🔟      | l 🔊      | Ø        | 2           | 枯 많        | 3       | ₽₽           | B (‡ | <b></b> | <b>₽</b> +       |                 | Resize: 100   | % 🔻      | Zoom: 100% 🗨 |
|            | استار | 1.<br>1                                                    | <sup>2</sup> |           |            |          | muluu    | <u>6</u>  l |            | 8       | <sup>9</sup> | 10   |         | <mark>1</mark> 2 | 2 13 14         | 15 16         | 17       | 18 19        |
| Ŀ          |       |                                                            |              |           |            |          |          |             |            |         |              |      |         |                  |                 |               |          |              |
| <u> </u> - |       | DI                                                         | ЕМО          |           |            |          |          |             |            |         |              |      |         |                  | บริษัท ตัวอย่าง | จำกัด         |          | E            |
| 2          |       | รายงานตั้งเจ้าหนี้อื่นๆ - เรียงตามวันที่เอกสาร (แบบแจกแจง) |              |           |            |          |          |             |            | _       |              |      |         |                  |                 |               |          |              |
| ŀ          |       | จากวันที่ 01/01/2560 ถึง 31/12/2560                        |              |           |            |          |          |             |            |         |              |      |         |                  |                 |               |          |              |
| -          |       | นี้แก้นี้ เมื่อมากมากรรม เกม                               |              |           |            |          |          |             |            |         |              |      |         |                  |                 |               |          |              |
| 4          |       | ทมท                                                        | anan: 30     | สงทาด     | N 2560 IVA | 1: 10:05 | ÷.       |             | á v á      | í       |              |      |         |                  |                 |               | 1        |              |
| Ι.         |       | วันที                                                      | เอกสาร       | เลขท      | เอกสาร     | เลขา     | ที่ใบกำล | กับ         | ชื่อเจ้าหน | 1       |              |      | _       |                  | จำนวนเงิน       | ส่วนลดปิล (เร | ป็นเงิน) | เงินมัดจํ    |
| 5          | -     |                                                            | รหัสก่       | าใช้จ่าย  | ชื่อค่า    | ใช้จ่าย  |          |             |            |         |              |      | ก่      | าอริบายร         | รายการ          | Job           |          | จ่           |
|            |       | 11/0                                                       | 1/2560       | AP60      | 01-00001   | AP6      | 001-00   | 001         | คุณ ดำระ   | ง คงไว้ | š            |      |         |                  | 300.00          |               |          |              |
| 6          |       |                                                            | 003          |           | ค่าโท      | รศัพท์   |          |             |            |         |              |      |         |                  |                 |               |          |              |
| 7          |       |                                                            |              | រះ        | າມ         | 1        | 5        | ายการ       |            |         |              |      |         | รวมเงิน          | 1               |               |          |              |
|            |       | 11/0                                                       | 1/2560       | AP60      | 01-00002   | AP6      | 001-00   | 002         | คุณ ดำระ   | ง คงไว้ | š            |      |         |                  | 11,000.00       |               |          |              |
| 8          |       |                                                            | 004          |           | ค่าวัล     | ดสิ้นเปล | โอง      |             |            |         |              |      |         |                  |                 |               |          |              |
|            |       |                                                            |              | 57        | າມ         | 1        | 5        | ายการ       |            |         |              |      |         | รวมเงิน          | 1               |               |          | :            |
| <u> </u>   |       | 11/0                                                       | 1/2560       | AP60      | 01-00003   | AP6      | 001-00   | 003         | นาย แก้ว   | ใจดี    |              |      |         |                  | 500.00          |               |          |              |
| 10         |       |                                                            | 005          |           | ค่าขน      | ส่ง      |          |             |            |         |              |      |         |                  |                 |               |          |              |

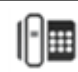

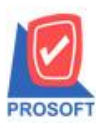

## บริษัท โปรซอฟท์ คอมเทค จำกัด

2571/1ซอฟท์แวร์รีสอร์ท ถนนรามคำแหงแขวงหัวหมากเขตบางกะปิกรุงเทพฯ 10240 โทรศัพท์: 0-2739-5900 (อัตโนมัติ) โทรสาร: 0-2739-5910, 0-2739-5940 http://www.prosoft.co.th

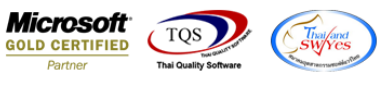

#### 7.เลือก Tool > Save Report

| 🐧 - [รายงานต์ | งเจ้าหนี้อื่นๆ - เรียงตามวันที่เอง | กสาร (แบบแจก   | าแจง)]                                                                              |               |                       |                  |  |  |  |  |  |  |  |
|---------------|------------------------------------|----------------|-------------------------------------------------------------------------------------|---------------|-----------------------|------------------|--|--|--|--|--|--|--|
| 🖭 Report 🔽    | ool View Window Help               | _              |                                                                                     |               |                       | _ & ×            |  |  |  |  |  |  |  |
| 🔍 🔬 🚄         | Sort                               | == I 📼         | です<br>ゆ<br>や<br>や<br>や<br>や<br>や<br>や<br>や<br>や<br>や<br>や<br>や<br>や                 | ☜ = 00 □      | × Resize: 100% -      | Zoom: 100% 🗸     |  |  |  |  |  |  |  |
|               | Filter                             |                |                                                                                     |               |                       | 4                |  |  |  |  |  |  |  |
| DEM           | Save As                            |                | บริษัท ตัวอย่าง จำกัด<br>รายงานตั้งเจ้าหนี้อื่นๆ - เรียงตามวันที่เอกสาร (แบบแจกแจง) |               |                       |                  |  |  |  |  |  |  |  |
|               | Save As Report                     |                |                                                                                     |               |                       |                  |  |  |  |  |  |  |  |
|               | Save Report                        | 4              | จากวันที่ 01/01/2560 ถึง 31/12/2560                                                 |               |                       |                  |  |  |  |  |  |  |  |
|               | Save As Excel                      |                |                                                                                     |               |                       |                  |  |  |  |  |  |  |  |
| าแม่เว่ามา    | Excel                              | - Kauđ         |                                                                                     | ร้านเวนเป็น   | ร่วมวอชีว (เป็นเริ่ม) | Buttoda          |  |  |  |  |  |  |  |
| รทัย          | Export !                           | อเงาทห         | คำอธิบายราย                                                                         | งเหงห<br>เการ | а лиампа (плили)      | เงหมดง เ<br>จำนว |  |  |  |  |  |  |  |
| 11/01/256     | Import !                           | ณ ดำรง คงไว้   | ม ดำรง ลงไว้ 300.00                                                                 |               |                       |                  |  |  |  |  |  |  |  |
| 003           | Font                               |                |                                                                                     |               |                       | 3(               |  |  |  |  |  |  |  |
|               | Design                             |                | รวมเงิน                                                                             |               |                       |                  |  |  |  |  |  |  |  |
| 11/01/256     | Select Column                      | ณ ดำรง คงไว้   |                                                                                     | 11,000.00     |                       |                  |  |  |  |  |  |  |  |
| 004           | Hide Report Header                 |                |                                                                                     |               |                       | 11,0(            |  |  |  |  |  |  |  |
|               | Calculator                         |                | รวมเงิน                                                                             |               |                       | 11,0(            |  |  |  |  |  |  |  |
| 11/01/2560    | AP6001-00003 AP6001-00003          | นาย แก้ว ใจดี  |                                                                                     | 500.00        |                       |                  |  |  |  |  |  |  |  |
| 005           | ค่าขนส่ง                           |                |                                                                                     |               |                       | 5(               |  |  |  |  |  |  |  |
|               | รวม 1 รายการ                       |                | รวมเงิน                                                                             |               |                       | 5(               |  |  |  |  |  |  |  |
| 11/01/2560    | AP6001-00004 AP6001-00004          | คุณ ดำรง คงไว้ |                                                                                     | 1,500.00      |                       |                  |  |  |  |  |  |  |  |
| 001-/ 004     | ค่าวัสดุสินเปลือง                  |                |                                                                                     |               |                       | 1,0(             |  |  |  |  |  |  |  |
| Ready         |                                    |                |                                                                                     |               | Page:                 | 1/3              |  |  |  |  |  |  |  |

8.เลือก Library ที่ต้องการบันทึกรายงาน > คลิกเลือก ถามเมื่อให้ดึงรายงานต้นฉบับ ในกรณีที่จะบันทึกสร้างรายงานใหม่> คลิก Icons รูปแผ่นดิสก์ เพื่อทำการบันทึกรายงานใหม่> คลิก OK

| Path เก็บรายงาน                                                                                      | 🔽 ถามเมื่อให้ดังรายงานต้นฉบับ                                                                                                    |
|----------------------------------------------------------------------------------------------------|----------------------------------------------------------------------------------------------------|
| C:\Program Files (x86)\Prosoft\myAccount\                                                            |                                                                                                    |
| 120160608-013.pbl                                                                                    | <ul> <li>dr_apaging_explain</li> <li>dr_apaging_sum</li> <li>dr_araging_exp</li> <li>dr_araging_sum</li> <li>dr_card_cust_cheq</li> <li>dr_card_cust_cheq_page</li> <li>dr_card_cust_cheq_ship</li> <li>dr_card_cust_cheq_ship_page</li> <li>dr_card_cust_normal</li> <li>dr_card_cust_ship</li> <li>dr_card_cust_ship</li> <li>dr_card_cust_ship</li> <li>dr_card_cust_ship</li> <li>dr_card_cust_ship</li> <li>dr_card_cust_ship</li> </ul> |
| <pre>#ร้างที่เก็บใหม่ Path ใหม่ San fi ก็บ report.pbl III San fi ก็บ Report SQL III OK IIICose</pre> | ขั้นทึกรายงาน<br>ชื่อที่เก็บ dr_popurchase_date_explain<br>หมายเทต [prosoft][THAMMARINKAN-PC][31/01/2017]                                                                                                    |

1

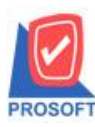

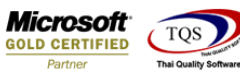

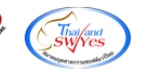

9.เลือก Library ที่ต้องการบันทึกรายงาน > คลิก OK ในกรณีที่บันทึกทับรายงานเคิม

| my Save Report                                          | ×                                                                                                    |
|---------------------------------------------------------|----------------------------------------------------------------------------------------------------|
| Path เก็บรายงาน                                         | 🔽 ถามเมื่อให้ดังรายงานต้นฉบับ                                                                                                    |
| C:\Program Files (x86)\Prosoft\myAccount\               |                                                                                                    |
| терот.pbl                                               | <ul> <li>dr_apaging_explain</li> <li>dr_apaging_sum</li> <li>dr_araging_exp</li> <li>dr_araging_sum</li> <li>dr_card_cust_cheq</li> <li>dr_card_cust_cheq_page</li> <li>dr_card_cust_cheq_ship</li> <li>dr_card_cust_cheq_ship_page</li> <li>dr_card_cust_normal_page</li> <li>dr_card_cust_ship_page</li> <li>dr_card_cust_ship_page</li> <li>dr_card_cust_ship_page</li> <li>dr_card_cust_ship_page</li> <li>dr_card_cust_ship_page</li> </ul> |
| สร้างที่เก็บไหม่<br>Path ใหม่<br>ชื่อที่เก็บ report.pbl | บันทึกรายงาน<br>ชื่อที่เก็บ dr_popurchase_date_explain<br>ทมายเทต [prosoft][THAMMARINKAN-PC][31/01/2017]                                                                                                    |

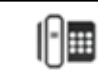